## 1日の時間数印字の設定

1日の時間数印字を設定します。

メ モ )初期値は「ON」になっています。

設定が ON の場合:社員では、1日の残業時間数 を退勤時に印字します。

|    | 出  |       | 退   | 出  | 退      |       |        |
|----|----|-------|-----|----|--------|-------|--------|
|    |    | IN    | OUT | IN | OUT    |       |        |
| 16 | 月  | 8:004 |     |    | 17:00  | 0:30  | 0:30   |
| 17 | *  | 8:25  |     |    | 16:307 |       | 0:30   |
| 18 | *  | 8:12  |     |    | 19:365 | 2:00  | 2:30   |
| 19 | *  | 8:21  |     |    | 17:42  |       | 2:30   |
| 20 | \$ | 8:23  |     |    | 19:465 | 2:00  | 4:30   |
| 21 | Ŧ  | 8:22  |     |    | 17:42  |       | 4:30   |
| 22 | B  | 8:21k |     |    | 17:25  | 8:30  | 13:00  |
| 23 | 月  | 8:30  |     |    | 6:257  | 12:30 | 25:30# |
|    | -  |       |     |    | 1 1    | /     | 1      |

パートでは、1日の実働時間数を退勤時に印字します。

| -  |         |     |    |       |                                                                                                    |       |  |  |
|----|---------|-----|----|-------|----------------------------------------------------------------------------------------------------|-------|--|--|
|    | 出       | 退   | 出  | 退     |                                                                                                    |       |  |  |
|    | IN      | OUT | IN | OUT   | ·                                                                                                    | 1.45  |  |  |
| 16 | 月10:26  |     |    | 20:08 | 9:30                                                                                                    | 9:30  |  |  |
| 17 | * 9:55  |     | 1  | 17:37 | 7:30                                                                                                    | 17:00 |  |  |
| 18 |         |     |    | 18:44 | X                                                                                                    |       |  |  |
| 19 | 木 7:50  |     |    | 17:28 | 9:15                                                                                                    | 26:15 |  |  |
| 20 | \$ 8:24 |     |    | 14:41 | 6:00                                                                                                    | 32:15 |  |  |
|    |         |     |    |       | the second second second second second second second second second second second second second second second se |       |  |  |

※設定が OFF の場合:残業時間数や実働時間数は印字されません。

- 1 「共通設定カード2」の見出しを「1日の時間数印字/累計時間数印字」 に合わせます
  - ・「共通設定カード②」を差し込み、 [次へ](徹)ボタンを2回押します。
    - メモ 集計印字が「③全員印字しない」に 設定されている場合、「1日の時間数 印字/累計時間数印字」は設定でき ません。

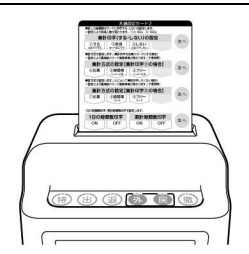

## 2 1日の時間数印字を変更します

- ・[ON](出)ボタンを押すと、1日の時間数印字 ON に設定されます。
- ・[OFF] (退)ボタンを押すと、1 日の時間数印字 OFF に設定されます。
  - 例:設定 ON の場合

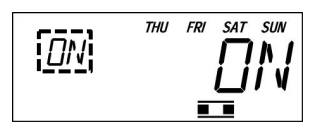

設定 OFF の場合

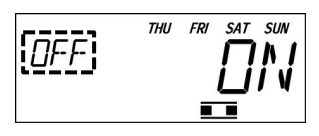

「累計時間数印字」の設定に進む場合は、27 ページの 2 に進んでください。

- 3 [次へ](徹)ボタンを押します
  - ・設定が登録され、「最大打刻数」に進みます。
- 4 設定を終了する場合は、[確定](徹)ボタンを押します

・設定カードが排出され、現在時刻が表示されます。

## 累計時間数印字の設定

累計時間数印字を設定します。

メ モ 初期値は「ON」になっています。

設定が ON の場合: 社員では、残業時間の累計時間数を退勤時に印字します。 パートでは、実働時間の累計時間数を退勤時に印字します。 設定が OFF の場合:残業累計時間数や実働累計時間数は印字されません。

- ※打ち忘れた日があった場合、翌日の累計時間数印字にはアンダーラインが印字されます。 (日ごとの集計印字→63 ページ参照)
- 1 「共通設定カード2」の見出しを「1日の時間数印字/累計時間数印字」 に合わせます
  - ・「共通設定カード②」を差し込み、 [次へ](徹)ボタンを2回押します。

メモ

▶ 集計印字が「③全員印字しない」に 設定されている場合、「1日の時間数 印字/累計時間数印字」は設定でき ません。

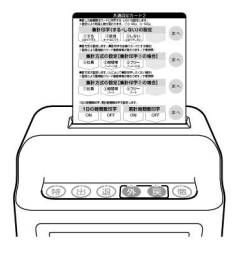

- 2 累計時間数印字を変更します
  - ・[ON] (外)ボタンを押すと、累計時間数印字 ON に設定されます。
  - ・[OFF](戻)ボタンを押すと、累計時間数印字 OFF に設定されます。
    - 例:設定 ON の場合

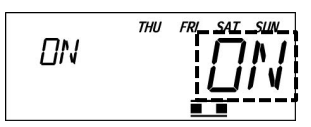

|    | THIL ERL SAT SUN |
|----|------------------|
| ΠN |                  |
|    |                  |
|    |                  |

設定 OFF の場合

3 [次へ](徹)ボタンを押します

・設定が登録され、「最大打刻数」に進みます。

4 設定を終了する場合は、[確定](徹)ボタンを押します

・設定カードが排出され、現在時刻が表示されます。